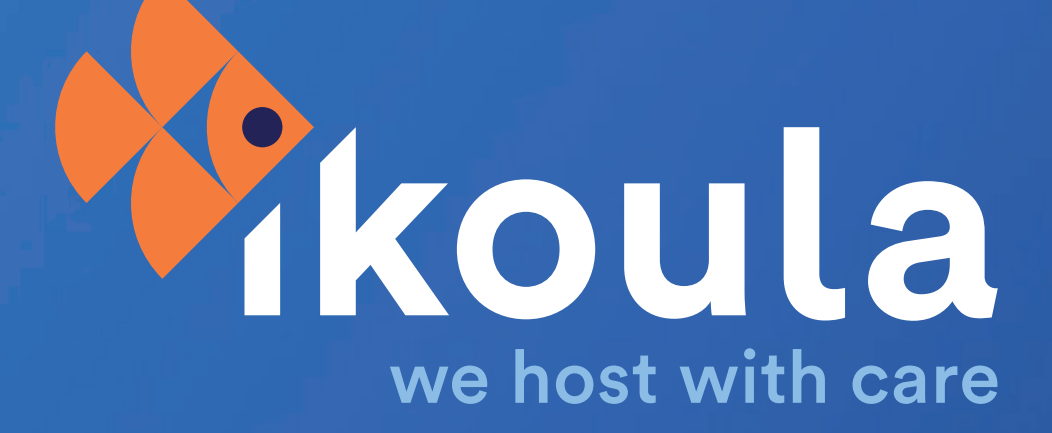

# COMMENT MIGRER VOTRE BOÎTE AUX LETTRES VERS ZIMBRA

www.ikoula.com

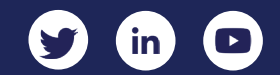

# **USER GUIDE (FR)**

Comment migrer votre boîte aux lettres vers Zimbra

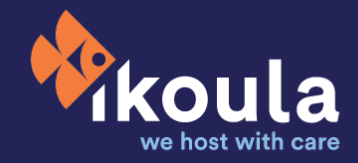

**Prérequis :** Cette procédure de migration ne peut être réalisée qu'en ayant au préalable souscrit à un compte Zimbra. Retrouvez tous les détails sur Zimbra et nos offres sur **notre site**.

Cet outil est fait pour vous permettre de débuter plus sereinement avec Zimbra, sans perdre vos emails et vos pièces jointes. La synchronisation des contacts ne peut malheureusement pas être prise en compte via cette procédure. Pensez donc à les exporter au préalable et à les sauvegarder pour pouvoir les utiliser une fois la synchronisation terminée.

## LES ÉTAPES

- 1. Connectez-vous à votre Extranet.
- 2. Dans la partie « Gestion du compte & facturation », cliquez sur « migration BAL vers Zimbra ».

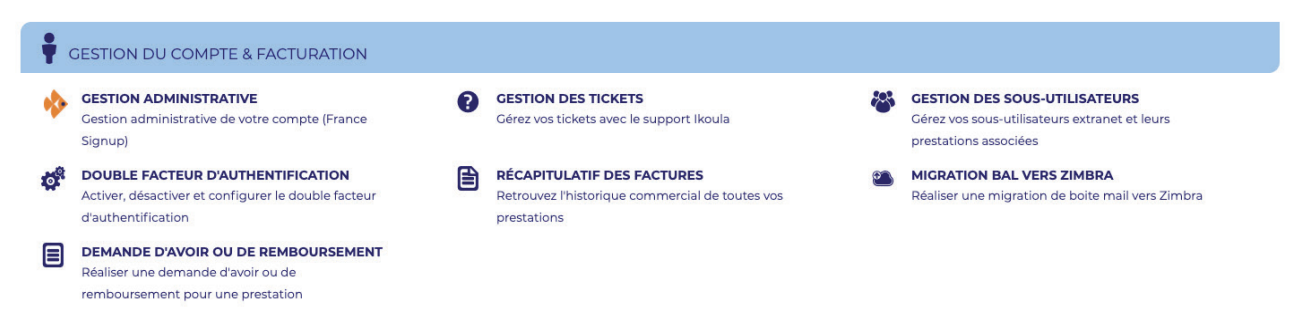

3. À gauche, dans la section **« Boîte de départ »**, insérez votre adresse de serveur (Exchange, Gmail, Office 365, etc), puis votre adresse email ainsi que le mot de passe correspondant.

|                                           | VOS PRESTATIONS IKOULA 🝷 | LIENS - 🖷 📕 - 🖹 Facturation 🛹 Ges | tion des tickets 🕑 Déconnexion |
|-------------------------------------------|--------------------------|-----------------------------------|--------------------------------|
| Accueil / Migration d'une BAL vers Zimbra |                          |                                   |                                |
| MIGRATION D'UNE BAL VERS ZIMBRA           |                          |                                   |                                |
| Attention: outil en version beta !        |                          |                                   |                                |
| Boite de départ                           |                          | Boite de destination              |                                |
| 2013.ex10.biz                             |                          | Zimbra                            | •                              |
| Email départ                              | Ũ                        | Email destination                 |                                |
| Password départ                           |                          | Mot de passe destination          |                                |
|                                           |                          |                                   |                                |

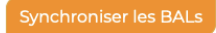

- 4. À droite, dans la section « **Boîte de destination** », insérez votre adresse email Zimbra ainsi que le mot de passe correspondant.
- 5. Cliquez sur **« Synchroniser les BALs »**, pour lancer la procédure. La page se rechargera alors automatiquement une fois la synchronisation terminée. Vous pourrez alors vous connecter à votre boite mail Zimbra et retrouver l'ensemble de vos emails et pièces jointes.

#### **POUR ALLER PLUS LOIN**

- Pour prendre la main sur votre messagerie Zimbra, n'hésitez pas à consulter nos articles wiki : https://fr-wiki.ikoula.com/fr/Catégorie:Zimbra
- Veuillez également garder en tête que cet outil permet seulement une synchronisation simple et ne supprimera en aucun cas votre messagerie de départ. Les démarches de résiliation de votre boite email resteront donc à effectuer de votre côté.
- Pour synchroniser plusieurs boîtes emails simultanément, n'hésitez pas à contacter nos équipes via <u>sales@ikoula.com</u>

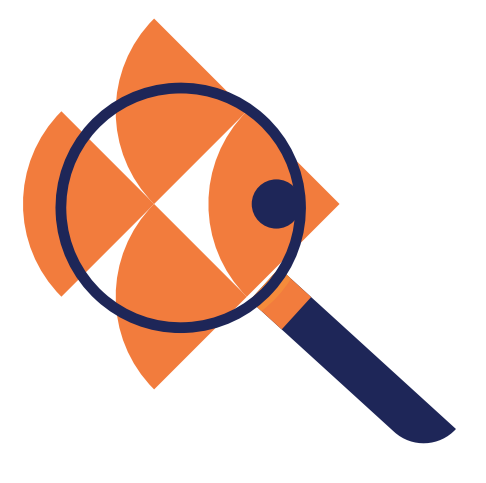

### **POUR PLUS D'INFORMATIONS SUR :**

www.ikoula.com

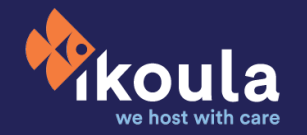

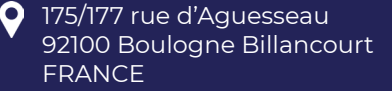

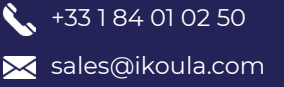

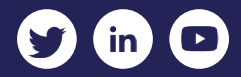